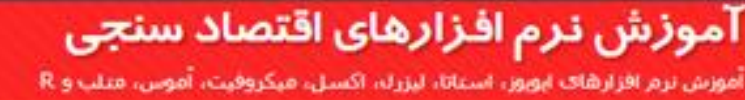

تسم البيد الرحمن الرحيم

н.кн

# اَ موزش روش Panel Data در نره افزار R

حسين خانداني

مدرس نرم افزارهای اقتصادسنجی

آموزش نرم افزارهای اقتصاد سنجی آموزش نرم افزارهای ایویوز، استاتا، لیزرل، اکسل، میکروفیت، آموس، متلب و R

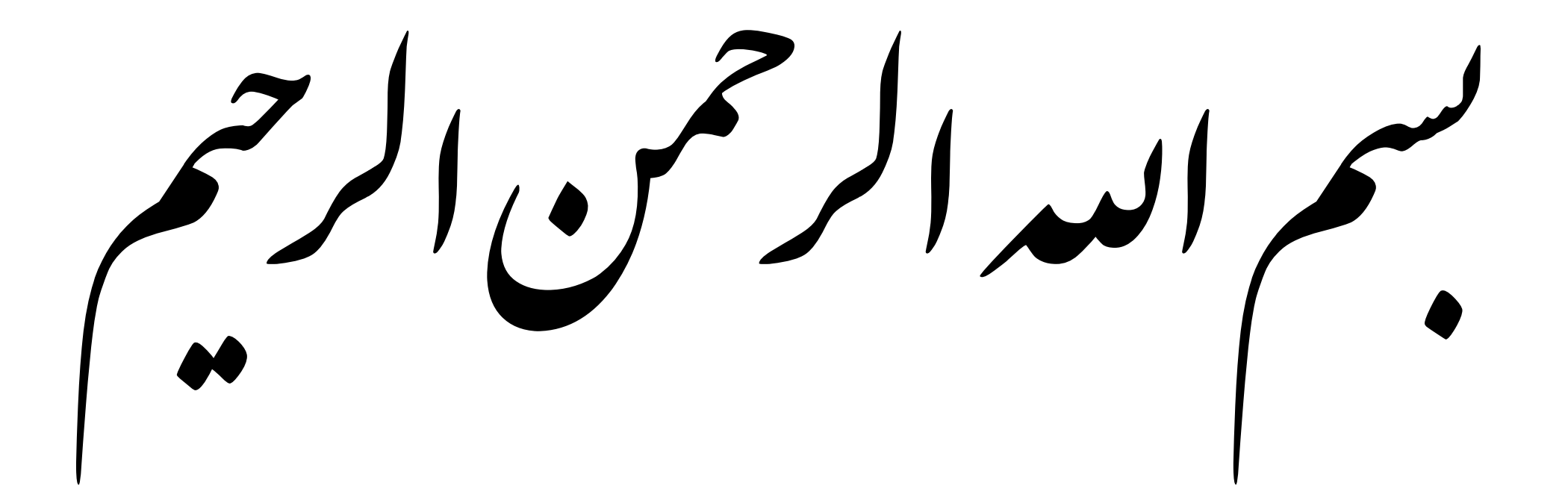

## **سخن مدیر** در این فایل تخمین و آزمون های مربوط به داده های پانل در قالب نرم افزار Rstudio آموزش داده شده است. به دلیل آموزش مدلهای پانل دیتا در پُست های گذشته همین وبلاگ از توضیح هر آزمون به صورت مفصل اجتناب شده است. برای مطالعه بیشتر میتوانید به آموزش مدل پانل دیتا در نرم افزار استاتا در وبلاگ مراجعه نمایید./

http://econometrics.blog.ir

**آموزش نرم افزارهای افزارهای اقتصاد سنجی** امورش نرم افزارهای ایویور، استانا، لیزران، اکسل، میکروفیت، آموس، متلب و R

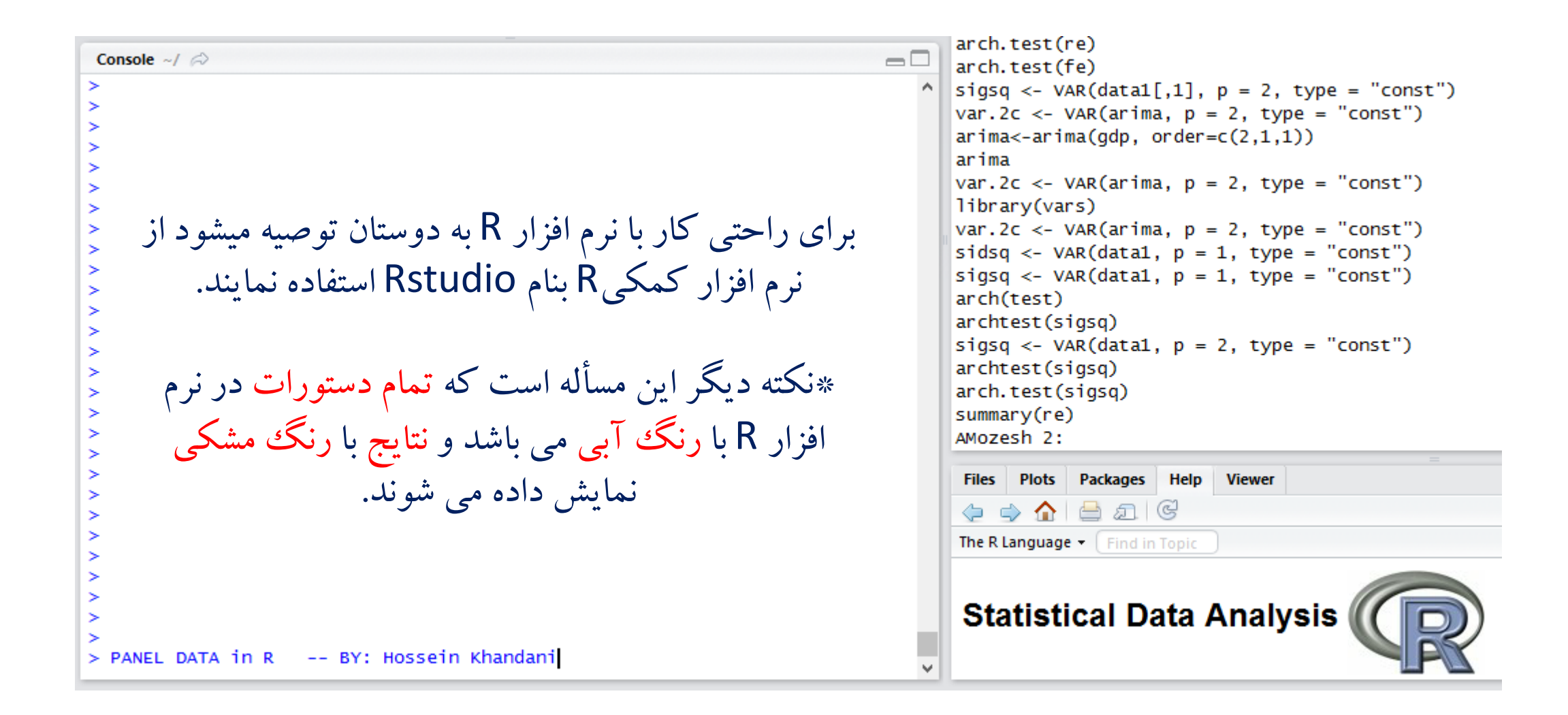

# **آموز ش نرم افزارهای اقتصاد سنجی** آمورس نرم افزارهای ایوور، استانا، لیزرنا، اکسل، میکروفیت، آموس، متلب و R

| R)                     |            |        |              |               |             |              |                  |                   | RStu                             | udio                                                            |         | ē X          |
|------------------------|------------|--------|--------------|---------------|-------------|--------------|------------------|-------------------|----------------------------------|-----------------------------------------------------------------|---------|--------------|
| File I                 | Edit Code  | View   | Plots Sessio | on Build I    | Debug Tools | Help         |                  |                   |                                  |                                                                 |         |              |
| •                      | 🕣 - 🕞 🕻    | 3   =  | 👌 🛛 🏕 Go to  | file/function |             |              |                  |                   |                                  |                                                                 | 懲 Proje | ct: (None) 👻 |
| x                      | × 🖭 Im-tes | ts.R × | khandan      | i × 📃 pan     | el × 🛛 🖭 Un | titled1* × ( | රිට Source Viewe | er × >>           |                                  | Environment History                                             |         |              |
|                        |            |        |              |               |             |              | 110 observa      | tions of 8 variab | 🕣 🕞 📑 To Console 🔤 To Source 🧕 🎸 | Q,                                                              |         |              |
|                        | row.names  | UE     | тв           | REG           | GEI         | CCI          | INF              | PGDP              | ^                                | re<br>summary(re)                                               |         | ^            |
| 1                      | 1-1380     | 14.3   | 23.540640    | 1.4442422     | 1.6971966   | 1.7533991    | 3.00317105       | 20071.966         |                                  | fe<-plm(PGDP~INF+UR, data=panel, model="within")                |         | _            |
| 2                      | 1-1381     | 14.3   | 24.314924    | 1.5840256     | 1.8148083   | 1.9449878    | 2.77073524       | 23455.842         | 1                                | offset <- as.vector(model.offset(mf))                           |         |              |
| 3                      | 1-1382     | 14.1   | 24.311413    | 1.7343420     | 2.0388211   | 2.0969678    | 2.34361233       | 30464.004         |                                  | library(vars)                                                   |         |              |
| 4                      | 1-1383     | 13.9   | 24.832071    | 1.5979233     | 1.7656513   | 1.9742009    | 2.66873278       | 34011.739         | <b>,</b>                         | library(vars)                                                   |         |              |
| <                      |            |        |              |               |             |              |                  | >                 |                                  | arch.test(fe)                                                   |         |              |
| _                      |            |        |              |               | =           |              |                  |                   |                                  | <pre>sigsq &lt;- VAR(data1[,1], p = 2, type = "const")</pre>    |         |              |
| Cons                   | sole ~/    |        |              |               |             |              |                  |                   | -                                | <pre>var.2c &lt;- VAR(arima, p = 2, type = "const")</pre>       |         |              |
| >                      | D 1.:      | 1.     | . 1 //       | 1             | ··          | . 1 1        | 1.               | .1 1 5            |                                  | arima<-arima(gdp, order=c(2,1,1))                               |         |              |
| >                      | فزار ۲     | ىرم آ  | » را در      | اىل ديتا      | پديج «پ     | ىدا بايد     | هر چيز آب        | قبل آز ه          |                                  | arima<br>var 2c <- VAR(arima n = 2 type = "const")              |         |              |
| 2                      |            |        |              |               |             |              | A dat            | ه اخرا:           |                                  | library(vars)                                                   |         |              |
| ŝ.                     |            |        |              |               |             |              | .مييه، ر         | فراحواني          |                                  | var.2c <- VAR(arima, p = 2, type = "const")                     |         |              |
| >                      |            |        |              |               |             |              |                  |                   |                                  | <pre>sidsq &lt;- VAR(data1, p = 1, type = "const")</pre>        |         |              |
| >                      |            |        |              |               |             |              |                  |                   |                                  | <pre>sigsq &lt;- VAR(data1, p = 1, type = "const")</pre>        |         |              |
| l,                     |            |        | at ( 117     | Conso         | le .        |              | 4. 1             | ~~~<              |                                  | arch(test)                                                      |         |              |
| >                      | وأيتتر     | عييا   | نايپ تم      | CONSO         | یر در ۲     | ، مانسار     | ر رير را به      | - الملو           |                                  | archiest(sigsq)<br>sigsq $<-$ VAR(data1 $n = 2$ type = "const") |         |              |
| >                      |            |        |              |               | 50 m 1      | le bar       | تا رک جرم        | Addala            |                                  | archtest(sigsg)                                                 |         |              |
| \$                     |            |        |              |               | ل سوف.      |              | ت پسي م          | ر، برعيد          |                                  | arch.test(sigsq)                                                |         |              |
| 5                      |            |        |              |               |             |              |                  |                   |                                  | summary(re)                                                     |         |              |
| >                      |            |        |              |               |             |              |                  |                   |                                  | AMozesh 2:                                                      |         | - 18 A       |
| >                      |            |        |              |               |             |              |                  |                   |                                  | PANEL DATA 1n R BY: Hossein Khandani                            |         |              |
| >                      |            | >      | hnanu(n].    | m)            |             |              |                  |                   |                                  | =                                                               |         | ×            |
| >                      |            |        | brary(pii    | 11)<br>11)    |             |              |                  |                   |                                  | Help Viewer                                                     |         |              |
| Ś                      |            | - 1    |              |               |             |              |                  |                   |                                  | ✓ 1/2                                                           | Q,      |              |
| > /                    |            |        |              |               |             |              |                  |                   |                                  | The R Language  Find in Topic                                   |         |              |
| $\left  \right\rangle$ |            |        |              |               |             |              |                  |                   |                                  |                                                                 |         | ~            |
| 6                      |            |        |              |               |             |              |                  |                   |                                  | Statistical Data Analysis                                       |         |              |
| > 1i                   | brary(plm) | ))     |              |               |             |              |                  |                   |                                  |                                                                 |         |              |
|                        |            |        |              |               |             |              |                  |                   | ~                                |                                                                 |         | ~            |

آموزش نرم افزارهای اقتصاد سنجی

آموزش نرم افزارهای ایویوز، استاتا، لیزرک، اکسل، میکروفیت، آموس، متلب و R

var.2c <- VAR(arima, p = 2, type = "const")</pre> Console ~/ 🔗 arima<-arima(gdp, order=c(2,1,1))</pre> arima var.2c <- VAR(arima, p = 2, type = "const")</pre> داده های خود را که از قبل در فرمت text librarv(vars) var.2c <- VAR(arima, p = 2, type = "const")</pre> ذخیره نمودید را از طریق دستور زیر sidsq <- VAR(data1, p = 1, type = "const")</pre> sigsg <- VAR(data1, p = 1, type = "const")</pre> arch(test) import نماىيد. archtest(sigsg) sigsg <- VAR(data1, p = 2, type = "const")</pre> archtest(sigsg) arch.test(sigsq) summary(re) اگر در رکورد اول فایل داده های خود اسامی AMozesh 2: PANEL DATA in R -- BY: Hossein Khandani librarv(plm) متغیرها را دارید. جلوی علامت مساوی p1<-read.table("F:/class/panel.txt", header=T) Plots Packages Help Viewer "header" حرف T را وارد نمایید. 🗢 🄿 🏠 🚍 🖾 Q. The R Language - Find in Topic > library(plm) Statistical Data Analysis > p1<-read.table("F:/class/panel.txt", header=T)</pre>

اسم دلخواه برای داده ها

توجه: برای نحوه صحیح وارد نمودن داده ها و نکات مرتبط با آن از جمله فرمت آن اینجا کلیک نمایید.

| R)           |            |                   |              |               |             |                |             | R                   | Studio                                                                                                   |          | e X           |
|--------------|------------|-------------------|--------------|---------------|-------------|----------------|-------------|---------------------|----------------------------------------------------------------------------------------------------|----------|---------------|
| File         | Edit Code  | View              | Plots Sessio | on Build (    | Debug Tools | Help           |             |                     |                                                                                                    |          |               |
| • 0          | 🕣 - 🕞 1    | 3   =             | Go to        | file/function |             |                |             |                     |                                                                                                    | 萬 Proje  | ect: (None) 👻 |
| x            | × 💽 Im-tes | ts.R ×            | khandan      | i × 🗍 pan     | el × 🛛 🖭 Un | titled1* × 🛛 🤇 | Source View | er × 📄 👝 🗆          | Environment History                                                                                      |          |               |
| 4            | 2 2        |                   |              |               |             |                | 110 observa | tions of 8 variable | ; 🕣 🕞 To Console 🚔 To Source 🝳 🎸                                                                         | Q,       |               |
| -            | row.names  | UE                | тв           | REG           | GEI         | CCI            | INF         | PGDP                | Te<-prim(PGDP~INF+0K, uaca=paner, mouer= wrchini)                                                        |          | ^             |
| 1            | 1-1380     | 14.3              | 23.540640    | 1.4442422     | 1.6971966   | 1.7533991      | 3.00317105  | 20071.966           | library(vars)                                                                                            |          |               |
| 2            | 1-1381     | 14.3              | 24.314924    | 1.5840256     | 1.8148083   | 1.9449878      | 2.77073524  | 23455.842           | library(vars)                                                                                            |          |               |
| 3            | 1-1382     | 14.1              | 24.311413    | 1.7343420     | 2.0388211   | 2.0969678      | 2.34361233  | 30464.004           | arch.test(re)                                                                                            |          |               |
| 4            | 1-1383     | 13.9              | 24.832071    | 1.5979233     | 1.7656513   | 1.9742009      | 2.66873278  | 34011.739           | arch.test(fe)                                                                                            |          |               |
| <            |            |                   |              |               |             |                |             |                     | <pre>sigsq &lt;- VAR(data1[,1], p = 2, type = "const") van 2c &lt; VAR(anima n = 2 tyme = "const")</pre> |          |               |
| -            |            |                   |              |               |             |                |             | -                   | arima < -arima(odp, order=c(2,1,1))                                                                      |          |               |
| Con          | sole ~/ 🟳  |                   |              |               |             |                |             |                     | arima                                                                                                    |          |               |
| >            | . 1        | •                 | 1.2.1.1.1.1  | -1 -1         | 215         | 1 . 1. 1.      |             | .1 ≏ 1 <sup>'</sup> | <pre>var.2c &lt;- VAR(arima, p = 2, type = "const")</pre>                                                |          |               |
| ار کے        | وده آید ب  | ب تمر             | نه انتخار    | اهی را ا      | سم دلحو     | هايتان ار      | 6313 634    | برای مساھ           | library(vars)                                                                                            |          |               |
| > 1          | بابد شام   | حتما              | هايتان -     | بل داده       | ىزنىد. فا   | اینت را        | نماييد و    | دىگ تاب             | var.2c <- VAR(arima, p = 2, type = "const")                                                              |          |               |
|              | •• •       |                   | <b>U</b>     | 0             | •• 2•       | <b>4 1 </b>    | <b>1</b>    | * • 2 •             | sidsq <- VAR(data1, $p = 1$ , type = const )<br>sidsq <- VAR(data1, $p = 1$ , type = "const")            |          |               |
| 5            |            |                   |              |               | باشد.       | و مقاطع        | ازہ زمانی   | دو ستون ب           | arch(test)                                                                                               |          |               |
| > 11         | ibrary(plm | )                 |              |               |             |                |             |                     | archtest(sigsq)                                                                                          |          |               |
| >            |            | L 1 - 711         | (-] (-       |               |             | ->             |             |                     | <pre>sigsq &lt;- VAR(data1, p = 2, type = "const")</pre>                                                 |          |               |
| > p.<br>> p1 | l<-read.ta | bie(i             | -:/class/p   | panel.txt     | , neader=   | =1)            |             |                     | archtest(sigsq)                                                                                          |          |               |
| 1            | cross yea  | r) U              | E 7          | гв я          | REG         | GEI            | CCI         | INF                 | arch.test(sigsq)                                                                                         |          |               |
| PGDF         | 1 1 1 20   |                   | 2 22 5406    | 0 1 4442      | 122 1 6071  | 066 1 757      | 2001 2 00   | 217105 200          | AMozesh 2:                                                                                               |          |               |
| 71.0         | 1 1 3 8    | 0 14.3            | 3 23.04004   | 10 1.44424    | +22 1.09/1  | 1900 1./03     | 3991 3.00   | 31/105 200          | PANEL DATA in R BY: Hossein Khandani                                                                     |          |               |
| 2            | 1 138      | 1 14.3            | 3 24.31492   | 24 1.58402    | 256 1.8148  | 3083 1.944     | 9878 2.77   | 073524 234          | library(plm)                                                                                             |          |               |
| 55.8         | 342        |                   |              |               |             | 0011 0 000     | 0670 2 24   | 261222 204          | p1<-read.table("F:/class/panel.txt", header=T)                                                           |          |               |
| 3<br>64.0    | 1 1 3 8    | 2 14.1            | 1 24.31141   | 1.73434       | 120 2.0388  | \$211 2.096    | 96/8 2.34   | 361233 304          | p1                                                                                                    |          | ¥             |
| 4            | 1 138      | 3 13.9            | 9 24.83207   | 71 1.59792    | 233 1.7656  | 5513 1.974     | 2009 2.66   | 873278 340          | Files Plots Packages Help Viewer                                                                         |          |               |
| 11.7         | 739        |                   | 7 24 56224   | 53 1 6103     | 741 1 7550  | NEEC 1 001     | 4446 2 52   | 949724 261          |                                                                                                    | 0        |               |
| 3<br>13.(    | )02        | 4 15.7            | 24.00520     | 05 1.0105     | (41 1./335  | 0000 1.991     | 4440 5.55   | 648/34 301          |                                                                                                    | <u> </u> |               |
| 6            | 1 138      | 5 13.7            | 7 24.08880   | 05 1.6750     | 1.8240      | 310 2.041      | 5982 2.33   | 236152 409          |                                                                                                    |          |               |
| 96.3         | 1 1 2 9    | 6 1 2 -           | 7 24 2200    | 0 1 7577      | 002 1 7927  | 105 2 071      | 7490 4 75   | 264224 406          |                                                                                                    |          | ^             |
| 72.7         | 748        | 0 13.7            | 24.22990     | 19 I./J//     | 902 1./82:  | 2.0/1          | /460 4.33   | 204324 490          | Statistical Data Analysis (C C                                                                           |          |               |
| 8            | 1 138      | 7 13.7            | 7 22.08708   | 87 1.8169     | 362 1.6981  | 726 2.078      | 3314 1.82   | 011224 427          |                                                                                                    |          |               |
| 21.8         | 385        | J                 |              | 10 1 6017     |             |                | 2206 2.64   | F33568 546          |                                                                                                    |          | <b>v</b>      |
| u            |            | <del>*</del> 13 ( | ZO KOUT      | // i 601/0    | a/i i / 600 | 1777 - 2 OAA   | 7386 7.8/   | 577568 518          |                                                                                                    |          |               |

بعد از وارد نمودن داده ها، حال نوبت به معرفی ساختار داده ها (سری زمانی، مقطعی یا پانل) به نرم افزار است. برای این منظور با استفاده از دستور اسلاید بعد دو ستون زمان و مقطع را به نرم افزار معرفي مي نماييم. كه براي اطمينان از درستي انجام آن؛ اسم دلخواهي که در این مرحله به داده هایتان داده اید، را بار دیگر تایب نمایید و اینتر را بزنید نرم افزار باید دو ستون مقاطع و زمان را با هم ترکیب نموده باشد.

آموزش نرم افزارهای اقتصاد سنجی آموزش نرم افزارهای ایورور، استاتا، لیزراد، اکسل، میکروفیت، آموس، متلب و R

|    |                  |            |             |                 |              |            |                 | F                                          | lio                                                          |                   |
|----|------------------|------------|-------------|-----------------|--------------|------------|-----------------|--------------------------------------------|--------------------------------------------------------------|-------------------|
| Fi | ile Edit Co      | de View    | Plots Sess  | ion Build       | Debug Tool   | s Help     |                 |                                            |                                                              |                   |
| Q  | - 🕣 -            |            | 📇   🍙 Go t  | o file/function |              |            |                 |                                            |                                                              | Project: (None) 👻 |
|    | <b>x</b> × 💽     | Im-tests.R | k khanda    | ini × 🗍 par     | nel × 🛛 🖭 Ur | titled1* × | රට Source Viewe | er × ) » — C                               | Environment History                                          |                   |
|    |                  |            |             |                 |              |            | 110 observat    | tions of 8 variabl                         | 🕣 🔲 📑 To Console 🔤 To Source 🚱 🍕                             | Q                 |
|    | row.na           | mes UE     | ТВ          | REG             | GEI          | CCI        | INF             | PGDP                                       | Tibrany (vars)                                               | A                 |
|    | 1 1-1380         | 14.        | 3 23.540640 | 1.4442422       | 1.6971966    | 1.7533991  | 3.00317105      | 20071.966                                  | arch.test(re)                                                |                   |
|    | 2 1-1381         | 14.        | 3 24.314924 | 1.5840256       | 1.8148083    | 1.9449878  | 2.77073524      | 23455.842                                  | arch.test(fe)                                                |                   |
|    | 3 1-1382         | 14.        | 1 24.311413 | 1.7343420       | 2.0388211    | 2.0969678  | 2.34361233      | 30464.004                                  | <pre>sigsq &lt;- VAR(data1[,1], p = 2, type = "const")</pre> |                   |
|    | 4 1-1383         | 13.        | 9 24.832071 | 1.5979233       | 1.7656513    | 1.9742009  | 2.66873278      | 34011.739                                  | var.2c <- VAR(arima, p = 2, type = "const")                  |                   |
|    | c                |            |             |                 |              |            |                 | >                                          | arima<-arima(gup, order=c(2,1,1))<br>arima                   |                   |
|    |                  |            |             |                 |              |            |                 |                                            | var.2c <- VAR(arima, p = 2, type = "const")                  |                   |
|    | Console ~/       | à          |             |                 |              |            |                 | library(vars)                              |                                                              |                   |
|    | 10/ 10.0         |            |             | ديتا            | های پانل     | اختار داده | ور خواندن س     | * دستو                                     | var.2c <- VAR(arima, p = 2, type = "const")                  |                   |
|    | 109 10.9         |            |             |                 |              | -          |                 | sidsq <- VAR(data1, p = 1, type = "const") |                                                              |                   |
|    | 110 10.9         |            |             |                 |              |            | - Andrew many   |                                            | arch(test)                                                   |                   |
|    | > panel<-        | odata.T    | ame(pi, i   | ndex=c( cr      | oss , ye     | ar ), dro  | p.index=iRU     | E)                                         | archtest(sigsq)                                              |                   |
|    |                  | UE         | тв          | REG             | GEI          | CCI        | INF             | PGDP                                       | sigsq <- VAR(data1, p = 2, type = "const")                   |                   |
|    | 1 1 2 8 0 1      |            | 540640 1 4/ | 142422 1 6      | 071066 1     | 7522001    | 2 00217105      | 20071 066                                  | archtest(sigsq)                                              |                   |
|    | 6.4              | +. 5 25.   | J40040 1.44 | ++2+22 1.0      | 9/1900 1.    | 1000001    | 5.0051/105 /    | 200/1.900                                  | arcn.test(sigsq)                                             |                   |
|    | 1-1381 14        | 1.3 24.    | 314924 1.58 | 840256 1.8      | 148083 1.    | 9449878    | 2.77073524      | 23455.842                                  | AMozesh 2:                                                   |                   |
|    | 5.9<br>1-1382 1/ | 1 1 24     | 311413 1 73 | 343420 2 0      | 388211 2     | 0969678    | 2 34361233      | 30464 004                                  | PANEL DATA in R BY: Hossein Khandani                         |                   |
|    | 5.4              |            |             |                 | 500222 21    |            |                 | 501011001                                  | library(plm)                                                 |                   |
|    | 1-1383 1         | 3.9 24.    | 332071 1.59 | 979233 1.7      | 656513 1.    | 9742009    | 2.66873278      | 34011.739                                  | pl<-read.table("F:/class/panel.txt", header=T)               |                   |
|    | 5.0<br>1-1384 1  | 3.7 24.    | 563263 1.61 | L83741 1.7      | 559556 1.    | 9914446    | 3.53848734      | 36113.002                                  | pi<br>nanel<-ndata frame(n1 index=c("cross" "vear") dron     | index=TRUE)       |
|    | 4.8              |            |             |                 |              |            |                 |                                            | panel                                                        | v                 |
|    | 1-1385 1         | 3.7 24.0   | 088805 1.67 | 750186 1.8      | 240310 2.    | 0415982    | 2.33236152 4    | 40996.318                                  | =                                                            |                   |
|    | 1-1386 1         | 3.7 24.    | 229909 1.75 | 577902 1.7      | 823105 2.    | 0717480    | 4.35264324 4    | 49672.748                                  | Files Plots Packages Help Viewer                             |                   |
|    | 4.2              |            |             |                 | 001706 0     |            |                 |                                            | 🖕 🍦 🏠 🗎 🖾 🛛 🤄                                                | Q,                |
|    | 1-138/ 1.<br>5.6 | 3.7 22.0   | 08/08/ 1.8  | 1.69362 1.6     | 981/26 2.    | 0/83314    | 1.82011224 4    | 42/21.885                                  | The R Language 👻 Find in Topic                               |                   |
|    | 1-1388 1         | 3.2 20.    | 509122 1.69 | 917941 1.7      | 699274 2.    | 0442386    | 2.84522568      | 51824.798                                  |                                                              | ^                 |
|    | 5.2              | 5 5 50     | 179562 1 0  | 22644 1 6       | 070556 2     | 0800200    | 2 28022051      | 62080 082                                  | Statistical Data Analysis                                    |                   |
|    | 5.1              | 5.5 20.4   | +/0005 1.83 | 020044 1.0      | 9/9002.      | 0000290    | 2.20932931 (    | 02080.982                                  |                                                              |                   |
|    | 1-1390 1         | 3.4 21.    | 389557 1.70 | 595536 1.6      | 121427 1.    | 9952996    | 1.76278016 (    | 67435.954                                  |                                                              |                   |
|    | 5 2              |            |             |                 |              |            |                 |                                            |                                                              | •                 |

**آموزش نرم افزارهای اقتصاد سنجی** امورش نرم افزارهای ایونور، استان ایزرک، اکسل، میکروفیت، آموس، میک و R

برای تخمین مدل Pool دستور زیر را در console وارد نمایید و اینتر را بزنید.

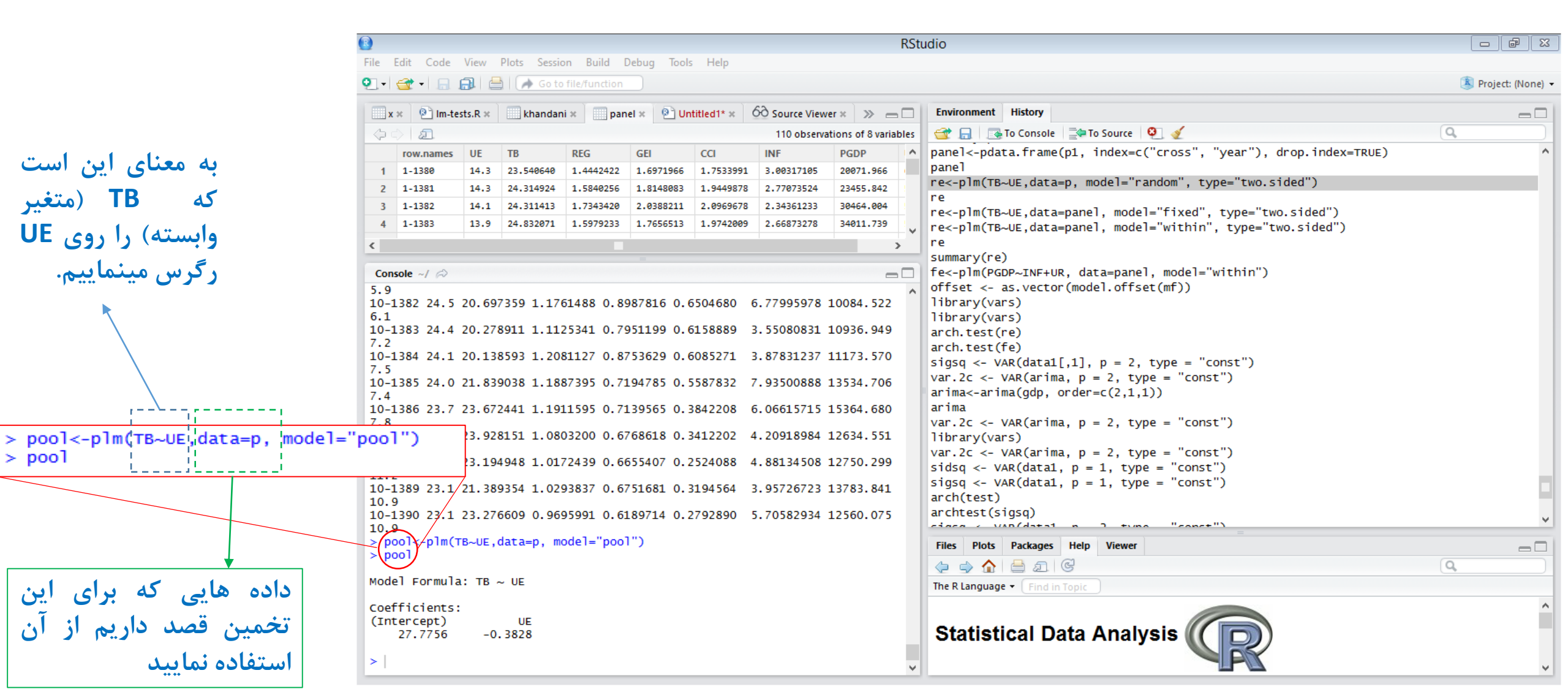

**آموزش نرم افزارهای افزارهای اقتصاد سنجی** امورش نرم افزارهای ایویور، استانا، لیزرنه، اکسل، میکروفیت، آموس، منک و R

🖵 برای مشاهده سایر اطلاعات و آماره های تخمین مدل مورد نظر از دستور زیر استفاده مینماییم.

```
> summary(pool)
Oneway (individual) effect Pooling Model
Call:
plm(formula = TB ~ UE, data = p, model = "pool")
Balanced Panel: n=10, T=11, N=110
                                     ضرایب رگر سیون
Residuals :
                                                 معناداری ضرایب
  Min. 1st Qu. Median 3rd Qu.
                                   Max.
 -11.50 -5.71
                          4.24
                                  14.70
                1.15
Coefficients :
           Estimate Std. Error t-value Pr(>|t|)
(Intercept) 27.77561 3.01856 9.2016 3.04e-15 ***
            -0.38280
                       0.16721 -2.2894 0.024 *
UE
Signif. codes: 0 '***' 0.001 '**' 0.01 '*' 0.05 '.' 0.1 ' ' 1
Total Sum of Squares:
                         4886.9
                                   ضريب تعيين تعديل شده
Residual Sum of Squares: 4660.7
R-Squared
               : 0.046284
      Adj. R-Squared : 0.045442
معناداری کل رگرسیون 🛏 F-statistic: 5.24125 on 1 and 108 DF, p-value: 0.024002 معناداری کل رگرسیون
```

آموزش نرم افزارهای اقتصاد سن<del>ج</del>ی

آموزش نرم افزارهای ایویوز، استاتا، لیزرک، اکسل، میگروفیت، آموس، متلب و R

#### تخمین مدل اثرات ثابت (درون گروهی) یکطرفه مانند تخمین pool می باشد با این تفاوت که در قسمت model باید واژه "within" را تایپ نمایید

RStudio File Edit Code View Plots Session Build Debug Tools Help 🌻 🗣 🚽 🖳 📠 🗎 📥 🛛 📣 Go to file/function 🛝 Project: (None) 🝷 x × 😢 Im-tests.R × 🛛 khandani × 🔄 panel × 😢 Untitled1\* × 🙆 Source Viewer × » 👝 🗔 Environment History 110 observations of 8 variables 😭 📊 🛛 🙀 To Console 🛛 🚔 To Source 🛛 🥥 () () A row.names UF TB RFG GEL CCI INF PGDP var.2c <- VAR(arima, p = 2, type = "const")</pre> 1 1-1380 14.3 23.540640 1.4442422 1.6971966 1,7533991 3,00317105 20071.966 library(vars) 2 1-1381 14.3 24.314924 1.5840256 1.8148083 1,9449878 2,77073524 23455.842 var.2c <- VAR(arima, p = 2, type = "const")</pre> > fe<-plm(TB~UE,data=p, model="within")</pre> sidsq <- VAR(data1, p = 1, type = "const")</pre> 3 1-1382 14.1 24.311413 1,7343420 2,0388211 2,0969678 2.34361233 30464,004 > summarv(fe) sigsg <- VAR(data1, p = 1, type = "const")</pre> 4 1-1383 13.9 24.832071 1.5979233 1.7656513 1.9742009 2.66873278 34011.739 Oneway (individual) effect Within Model arch(test) < > archtest(sigsg) sigsq <- VAR(data1, p = 2, type = "const")</pre> Call: archtest(sigsq) plm(formula = TB ~ UE, data = p, model = "within") arch.test(sigsq) Total Sum of Squares: 194.29 summary(re) Residual Sum of Squares: 194.11 Balanced Panel: n=10, T=11, N=110 AMozesh 2: : 0.00089085 R-Squared PANEL DATA in R -- BY: Hossein Khandani Adi. R-Squared : 0.00087465 library(plm) F-statistic: 0.0962975 on 1 and 108 DF, p-value: 0.75692 Residuals : p1<-read.table("F:/class/panel.txt", header=T)</pre> > fe<-plm(TB~UE,data=p, model="within")</pre> Min. 1st Qu. Median 3rd Qu. Max. > summary(fe) p1 -4.070 -0.696 0.089 0.797 Oneway (individual) effect Within Model 3.040 panel<-pdata.frame(p1, index=c("cross", "year"), drop.index=TRUE) panel call: pool<-plm(TB~UE,data=p, model="pool") Coefficients : plm(formula = TB ~ UE, data = p, model = "within") poo1 Estimate Std. Error t-value Pr(>|t|) summary(pool) Balanced Panel: n=10, T=11, N=110 UE -0.023895 0.179632 -0.133 0.8944 fe<-plm(TB~UE,data=p, model="random") Residuals : summary(fe) Min. 1st Qu. Median 3rd Qu. fe<-plm(TB~UE,data=p, model="within") Total Sum of Squares: 179.06 Max. -4.070 -0.696 0.089 0.797 3.040 summary(fe) Residual Sum of Squares: 179.03 : 0.0001787 R-Squared Coefficients : Files Plots Packages Help Viewer  $\neg \Box$ Estimate Std. Error t-value Pr(>|t|) Adj. R-Squared : 0.00016083 (= =) 🏠 🚔 🗩 (G UE -0.023895 0.179632 -0.133 0.8944 F-statistic: 0.0176942 on 1 and 99 DF, p-value: 0.89445 The R Language - Find in Topic Total Sum of Squares: 179.06 Residual Sum of Squares: 179.03 R-Squared : 0.0001787 Statistical Data Analysis Adj. R-Squared : 0.00016083 F-statistic: 0.0176942 on 1 and 99 DF, p-value: 0.89445

```
برای تخمین مدل اثرات ثابت دو طرفه از option، "Effect="twoways استفاده نماسد.
> fe<-plm(TB~UE,data=p, model="within", effect="twoways")</pre>
>_summary(fe)_
Twoways effects Within Model |
call:
plm(formula = TB ~ UE, data = p, effect = "twoways", model = "within")
Balanced Panel: n=10, T=11, N=110
Residuals :
  Min. 1st Qu. Median 3rd Qu. Max.
 -3.350 -0.708 0.102 0.767
                                 2.900
Coefficients :
  Estimate Std. Error t-value Pr(>|t|)
UE -0.61336 0.24430 -2.5107 0.01386 *
____
Signif. codes: 0 '***' 0.001 '**' 0.01 '*' 0.05 '.' 0.1 ' ' 1
Total Sum of Squares:
                     156.6
Residual Sum of Squares: 146.24
R-Squared
         : 0.066143
     Adj. R-Squared : 0.053515
F-statistic: 6.30364 on 1 and 89 DF, p-value: 0.013855
```

آموزش نرم افزارهای اقتصاد سن<del>ج</del>ی

آموزش نرم افزارهای ایویوز، استاتا، لیزرک، اکسل، میکروفیت، آموس، متلب و R

برای تخمین مدل اثرات بین گروهی یا between دستور زیر را در console وارد نمایید و اینتر را بزنید.

```
> be<-plm(TB~UE,data=p, model="between")</pre>
> summarv(be)
Oneway (individual) effect Between Model
call:
plm(formula = TB ~ UE, data = p, model = "between")
Balanced Panel: n=10, T=11, N=110
Residuals :
  Min. 1st Qu. Median 3rd Qu.
                                  Max.
-10.500 -5.160 0.437 3.660 11.500
Coefficients :
           Estimate Std. Error t-value Pr(>|t|)
(Intercept) 28.01441 11.06085 2.5328 0.0351 *
                     0.61317 -0.6463 0.5362
UE
           -0.39632
___
Signif. codes: 0 '***' 0.001 '**' 0.01 '*' 0.05 '.' 0.1 ' ' 1
Total Sum of Squares: 427.98
Residual Sum of Squares: 406.74
              : 0.049629
R-Squared
     Adj. R-Squared : 0.039703
F-statistic: 0.417763 on 1 and 8 DF, p-value: 0.53615
```

| RStudio   |                          |                 |                       |                        |                    |              |                 |                   |                                                                                 |       |             |
|-----------|--------------------------|-----------------|-----------------------|------------------------|--------------------|--------------|-----------------|-------------------|---------------------------------------------------------------------------------|-------|-------------|
| e         | Edit Code                | View            | Plots Sessi           | on Build I             | Debug Tool         | s Help       |                 |                   |                                                                                 |       |             |
| 1-        | 🕣 • 🔒 .                  |                 | 👌 🛛 🍌 Go ta           | file/function          |                    |              |                 |                   |                                                                                 | 萬 Pro | ect: (None) |
| _         |                          |                 |                       |                        |                    |              | <b>6</b> 0      |                   |                                                                                 |       |             |
| X         | 🗙 😢 İm-te                | sts.R ×         | khandar               | ni × 📃 par             | nel × 🛛 🖭 Ui       | ntitled1* ×  | 60 Source Viewe | er × 🚿 😑          | Environment History                                                             |       |             |
| (þ. i     |                          |                 |                       |                        |                    |              | 110 observat    | tions of 8 variab | oles 🛛 🕣 🔲 🗔 To Console 🔤 To Source 🧕 🎸                                         | Q,    |             |
|           | row.names                | UE              | тв                    | REG                    | GEI                | CCI          | INF             | PGDP              | <pre>archtest(sigsg)</pre>                                                      |       | ^           |
| 1         | 1-1380                   | 14.3            | 23.540640             | 1.4442422              | 1.6971966          | 1.7533991    | 3.00317105      | 20071.966         | arch.test(sigsq)                                                                |       |             |
| 2         | 1-1381                   | 14.3            | 24.314924             | 1.5840256              | 1.8148083          | 1.9449878    | 2.77073524      | 23455.842         | summary(re)                                                                     |       |             |
| 3         | 1-1382                   | 14.1            | 24.311413             | 1.7343420              | 2.0388211          | 2.0969678    | 2.34361233      | 30464.004         | AMozesh 2:                                                                      |       |             |
| 4         | 1-1383                   | 13.9            | 24.832071             | 1.5979233              | 1.7656513          | 1.9742009    | 2.66873278      | 34011.739         | PANEL DATA in R BY: Hossein Khandani                                            |       |             |
|           |                          |                 |                       |                        |                    |              |                 | >                 | <pre>Inbrary(plm)</pre>                                                         |       |             |
|           |                          |                 |                       |                        |                    |              |                 | -                 | pi<-read.table( F:/class/panel.txt , neader=1)                                  |       |             |
| Con       | isole ~/ 🖒               |                 |                       |                        |                    |              |                 | -                 | <pre>panel&lt;-pdata.frame(p1, index=c("cross", "vear"), drop.index=TRUE)</pre> |       |             |
| -51       | tatistic:                | 6.303           | 64 on 1 a             | nd 89 DF,              | p-value:           | 0.013855     |                 |                   | ^ panel                                                                         |       |             |
| f         | e<-plm(TB∼<br>e<-plm(TB- | -UE,da          | ta=p, mod<br>ta=p mod | el="betwe<br>ol="withi | en")<br>n")        |              |                 |                   | <pre>pool&lt;-plm(TB~UE,data=p, model="pool")</pre>                             |       |             |
| b         | e<-plm(TB~               | -UE, da         | ta=p, mod             | el="betwe              | en")               |              |                 |                   | pool                                                                            |       |             |
| s         | ummary(be)               |                 |                       |                        |                    |              |                 |                   | summary(pool)                                                                   |       | _           |
| nev       | way (indiv               | /1dual          | ) effect              | Between M              | odel               |              |                 |                   | summary(fe)                                                                     |       | _           |
| a1'       | 1:                       |                 |                       |                        |                    |              |                 |                   | fe<-plm(TB~UE,data=p, model="within")                                           |       |             |
| lm        | (formula =               | = TB ~          | UE, data              | = p, mod               | el = "bet          | ween")       |                 |                   | summary(fe)                                                                     |       |             |
| -1-       | ancod Bang               | J . n-          | 10 T-11               | N-110                  |                    |              |                 |                   | fe<-plm(TB~UE,data=p, model="within", type="two.sided")                         |       |             |
| aid       | anceu Pane               | :. n=           | 10, 1=11,             | N=IIU                  |                    |              |                 |                   | summary(fe)                                                                     |       |             |
| es:       | iduals :                 |                 |                       |                        |                    |              |                 |                   | <pre>fe&lt;-plm(TB~UE,data=p, model="within", effect="twoways")</pre>           |       |             |
| - 1       | Min. 1st Q               | Qu. M           | edian 3rd             | Qu. M                  | ax.                |              |                 |                   | for nlm(TR UF data-n model="hotwoon")                                           |       |             |
| 10.       | . 500 - 5.1              | 100             | 0.45/ 3               | .000 11.               | 500                |              |                 |                   | fe<-plm(TB~UE.data=p. model="within")                                           |       |             |
| oet       | fficients                | :               |                       |                        |                    |              |                 |                   | be<-plm(TB~UE,data=p, model="between")                                          |       |             |
|           | E Constant 2             | Stima           | te Std. E             | rror t-va              | lue Pr(>           | t )          |                 |                   | summary(be)                                                                     |       | ~           |
| ,⊥m<br>JE | cercept) 2               | -0.396          | 41 11.0<br>32 0.6     | 1317 -0.6              | 328 0.0<br>463 0.5 | 301 °<br>362 |                 |                   | Eiles Diete Decksons Hole Viewer                                                |       | _           |
|           |                          |                 |                       |                        |                    |              |                 |                   | riles Plots Packages Help Viewer                                                |       |             |
| ig        | nif. codes               | 5: 0            | '***' 0.0             | 01'**'0                | .01 '*' 0          | .05 '.' 0    | .1''1           |                   |                                                                                 | (Q,   |             |
| ot        | al Sum of                | Squar           | es: 42                | 7.98                   |                    |              |                 |                   | The R Language  Find in Topic                                                   |       |             |
| es        | idual Sum                | of Sq           | uares: 40             | 6.74                   |                    |              |                 |                   |                                                                                 |       | ^           |
| -50       | quared                   | :               | 0.049629              |                        |                    |              |                 |                   | Statistical Data Analysia                                                       |       |             |
| - <1      | Adj. R-                  | -Squar<br>0 417 | ed : 0.0              | 39/03<br>and 8 DE      | n_value.           | 0 53615      |                 |                   | Statistical Data Analysis (( D))                                                |       |             |
| -51       | cacistic.                | 0.417           | /05 UI 1              | anu o DF,              | p-value.           | 0.0010       |                 |                   |                                                                                 |       |             |
| 1         |                          |                 |                       |                        |                    |              |                 |                   |                                                                                 |       | ~           |

آموزش نرم افزارهای اقتصاد سنجی

آموزش نرم افزارهای ایویوز، استاتا، لیزرک، اکسل، میکروفیت، آموس، متلب و R

برای تخمین مدل اثرات تصادفی نیز مانند قبل است با این تفاوت که باید نوع مدل را random انتخاب نمود.

|              |                          |              |              |                 |             |              |                 |                 | RStudio                                                       | - F X            |  |  |  |  |
|--------------|--------------------------|--------------|--------------|-----------------|-------------|--------------|-----------------|-----------------|---------------------------------------------------------------|------------------|--|--|--|--|
| File         | Edit Code                | View         | Plots Sessio | on Build I      | Debug Tools | 5 Help       |                 |                 |                                                               |                  |  |  |  |  |
| •            | 🕣 • 🕞 (                  | <b>a</b>   = | Go to        | o file/function |             |              |                 |                 |                                                               | roject: (None) 🔻 |  |  |  |  |
| x            | × 💽 Im-tes               | ts.R ×       | khandar      | ni × 📃 pan      | nel × 🖭 Un  | titled1* × ( | රට Source Viewe | r× )            | > _ Environment History                                       | -0               |  |  |  |  |
| 4            | a la                     |              |              |                 |             |              | 110 observat    | ions of         | 8 variables 🛛 🔂 🕞 To Console 🔤 To Source 🧕 🖌                  |                  |  |  |  |  |
|              | row.names                | UE           | тв           | REG             | GEI         | CCI          | INF             | PGDP            | arch.cesc(srysy)<br>$rez_n]m(TB_UE_data=n_model="random")$ .  | ^                |  |  |  |  |
| 1            | 1-1380                   | 14.3         | 23.540640    | 1.4442422       | 1.6971966   | 1.7533991    | 3,00317105      | 20071           | > summary(re)                                                 |                  |  |  |  |  |
| 2            | 1-1381                   | 14.3         | 24.314924    | 1.5840256       | 1.8148083   | 1,9449878    | 2.77073524      | 23455           | Oneway (individual) effect Random Effect Model                |                  |  |  |  |  |
| 3            | 1-1382                   | 14.1         | 24.311413    | 1.7343420       | 2,0388211   | 2.0969678    | 2.34361233      | 30464           | (Swamy-Arora's transformation)                                |                  |  |  |  |  |
| 4            | 1-1383                   | 13.9         | 24.832071    | 1.5979233       | 1.7656513   | 1.9742009    | 2.66873278      | 34011           | (onally word of charlot of macrony                            |                  |  |  |  |  |
| <            |                          |              |              |                 |             |              |                 |                 | Call:                                                         |                  |  |  |  |  |
|              |                          |              |              |                 |             |              |                 |                 | plm(formula = TB ~ UE, data = p, model = "random")            |                  |  |  |  |  |
| Con          | sole -/ A                |              |              |                 |             |              |                 |                 |                                                               |                  |  |  |  |  |
|              | e<-plm(TB~<br>manary(ro) | UE, dat      | ta=p, mod    | e I="randoi     | m'')        |              |                 |                 | Balanced Panel: n=10, T=11, N=110                             |                  |  |  |  |  |
| one          | ay (indiv                | idual)       | ) effect     | Random Eff      | fect Model  | 1            |                 |                 |                                                               |                  |  |  |  |  |
|              | Swamy-Aro                | ra's t       | transform    | ation)          |             |              |                 |                 | Effects:                                                      |                  |  |  |  |  |
| Call         |                          |              |              |                 |             |              |                 |                 | var std.dev share                                             |                  |  |  |  |  |
| plm          | formula =                | ₹В ~         | UE, data     | = p, mod        | el = "rand  | dom")        |                 |                 | idiosyncratic 1.808 1.345 0.034                               |                  |  |  |  |  |
| Ľ.,          |                          | _ \          |              |                 |             |              |                 |                 | individual 50.679 7.119 0.966                                 |                  |  |  |  |  |
| Bala         | inced Pane               | 1: n=1       | 10, T=11,    | N=110           |             |              |                 |                 | theta: 0.9431                                                 |                  |  |  |  |  |
| Effe         | cts:                     |              |              |                 |             |              |                 |                 |                                                               |                  |  |  |  |  |
|              |                          | Vä           | ar std.de    | v share         |             |              |                 |                 | Residuals :                                                   |                  |  |  |  |  |
| idio         | syncratic                | 1.80         | 08 1.34      | 5 0.034         |             |              |                 |                 | Min. 1st Qu. Median 3rd Qu. Max.                              |                  |  |  |  |  |
| the          | a: 0.943                 | 1            | 9 7.11       | 9 0.900         |             |              |                 |                 | -4.5800 -0.7710 0.0814 0.9340 3.7200                          |                  |  |  |  |  |
|              |                          |              |              |                 |             |              |                 |                 |                                                               |                  |  |  |  |  |
| Rest         | duals :<br>in 1st o      | 11 Mz        | adian 3rd    | 011 M           |             |              |                 |                 | Coefficients :                                                |                  |  |  |  |  |
| -4.5         | 800 -0.77                | 10 0.        | 0814 0.      | 9340 3.72       | 200         |              |                 |                 | Estimate Std. Error t-value Pr(> t )                          | ~                |  |  |  |  |
|              |                          |              |              |                 |             |              |                 |                 | (Intercept) 21.957233 3.776856 5.8136 6.287e-08 ***           |                  |  |  |  |  |
| Coet         | ficients                 | :<br>Estim:  | ato std i    | Error t-V       | alua pr(s   |              |                 |                 | UE -0.053331 0.171859 -0.3103 0.7569                          |                  |  |  |  |  |
| (Int         | ercept) 2                | 1.9572       | 233 3.7      | 76856 5.        | 8136 6.287  | 7e-08 ***    |                 |                 |                                                               |                  |  |  |  |  |
| UE           | -                        | 0.0533       | 331 0.1      | 71859 -0.       | 3103 0.     | 7569         |                 |                 | Signif. codes: 0 ***** 0.001 **** 0.01 *** 0.05 *.* 0.1 * * 1 |                  |  |  |  |  |
| sia          | if codes                 | • •          | '***' 0 0    | 01 '**' 0       | 01 '*' 0    | 05 ' ' 0     | 1 1             |                 | Total sum of sources 104-20                                   |                  |  |  |  |  |
| Jigi         |                          |              | 0.0          | 0.              |             |              |                 |                 | Total Sum of Squares: 194.29                                  |                  |  |  |  |  |
| Tota         | l Sum of                 | Square       | es: 194      | 4.29            |             |              |                 | $\overline{\ }$ | Residual Sum of Squares: 194.11                               |                  |  |  |  |  |
| Rest<br>P_S( | dual Sum                 | of Squ       | Jares: 194   | 4.11<br>5       |             |              |                 |                 |                                                               | <b>_</b>         |  |  |  |  |

```
برای تخمین مدل اثرات تصادفی دو سویه نیز باید از option، "Effect="twoways استفاده نمایید.
```

```
> re2<-plm(TB~INF,data=p, model="random", effect="twoways")</pre>
              > summary(re2)
              TWOWAYS effects Random Effect Model )
                 (Swamy-Arora's transformation)
              Call:
              plm(formula = TB ~ INF, data = p, effect = "twoways", model = "random")
              Balanced Panel: n=10, T=11, N=110
              Effects:
                                 var std.dev share
              idiosyncratic 1.74216 1.31991 0.032
              individual
                            53.17640 7.29221 0.968
Rho
              time
                             0.01819 0.13486 0.000
              theta : 0.9455 (id) 0.04844 (time) 0.04843 (total)
              Residuals :
                 Min. 1st Qu. Median 3rd Qu.
                                                Max.
               -4.540 -0.756 0.059 0.853
                                               3.730
              Coefficients :
                          Estimate Std. Error t-value Pr(>|t|)
              (Intercept) 20.44978 2.31211 8.8446 1.949e-14 ***
              INF
                           0.22612
                                    0.12345 1.8316 0.06977 .
              ____
              signif. codes: 0 '***' 0.001 '**' 0.01 '*' 0.05 '.' 0.1 ' '1
              Total Sum of Squares:
                                      190.92
              Residual Sum of Squares: 185.17
              R-Squared
                             : 0.030126
                    Adj. R-Squared : 0.029579
              F-statistic: 3.35472 on 1 and 108 DF, p-value: 0.069769
```

## آزمون F ليمر

برای انجام آزمون F <mark>لیمر</mark> از دستور زیر استفاده می نماییم. البته انجام این آزمون مستلزم این است که قبلا دو مدل pool و اثرات ثابت (FE) را از قبل تخمین زده باشیم.

**فرضیه صفر: POOL** با توجه به اینکه prob زیر ۵ صدم است درنتیجه فرضیه صفر رد میشود و مدل از نوع اثرات ثابت است.

```
> pooltest(pool,fe)
F statistic
data: TB ~ UE
F = 275.3622, df1 = 9, df2 = 99, p-value < 2.2e-16
alternative hypothesis: unstability
>
```

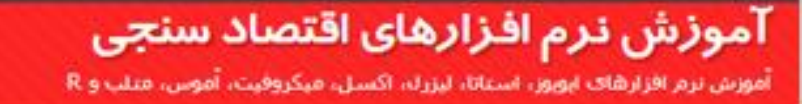

## آزمون F ليمر

برای انجام آزمون F <mark>لیمر</mark> در شرایطی که که مدل را به <mark>روش اثرات</mark> دوطرفه تخمین زده ایم میتوانیم از دستور زیر استفاده می نماییم. توجه نمایید که در دستور زیر حتما F را با حرف <mark>بزرگ</mark> تایپ نمایید.-pFtest

```
> pFtest(fe2,pool)
        F test for twoways effects
        data: TB ~ UE
F = 144.6048, df1 = 19, df2 = 89, p-value < 2.2e-16
        alternative hypothesis: significant effects
>
```

#### فرضيه صفر: POOL

#### آزمون هاسمن (Hausman)

برای انجام آزمون <mark>هاسمن</mark> از دستور زیر استفاده می نماییم. البته انجام این آزمون مستلزم این است که قبلا دو مدل اثرات تصادفی (RE) و اثرات ثابت (FE) را از قبل تخمین زده باشیم.

```
> phtest(fe, re)
Hausman Test
data: TB ~ UE
chisq = 0.3172, df = 1, p-value = 0.5733
alternative hypothesis: one model is inconsistent
```

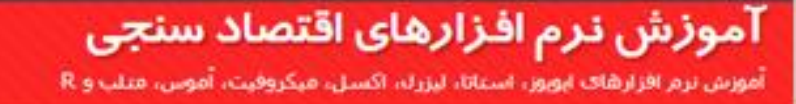

(آزمون ضریب لاگرانژ بروش-یاگان)

```
> plmtest(re, type=c("bp"))
```

```
Lagrange Multiplier Test - (Breusch-Pagan)
```

```
data: TB ~ UE
chisq = 502.709, df = 1, p-value < 2.2e-16
alternative hypothesis: significant effects</pre>
```

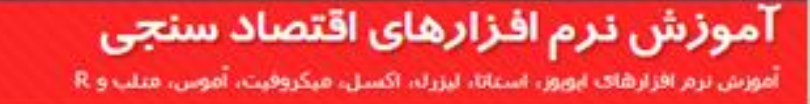

> pcdtest(fe, test = c("cd"))

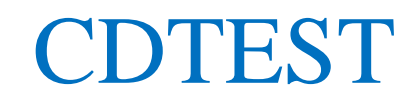

Pesaran CD test for cross-sectional dependence in panels

data: formula z = 1.5327, p-value = 0.1254 alternative hypothesis: cross-sectional dependence

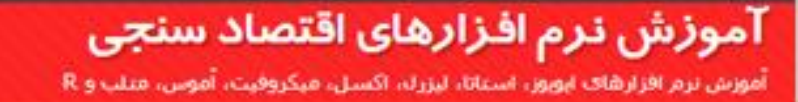

#### **پایان بخش دوم از مجموعه آموزش های نرم افزار R و** R-Studio

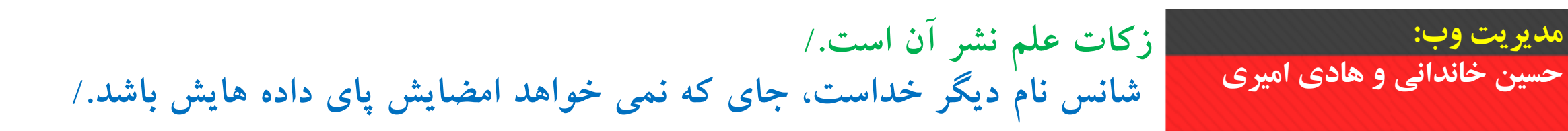